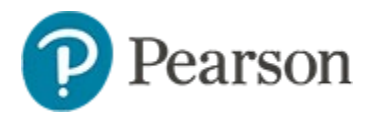

# Getting Started with Classroom Level Reporting Quick Reference Card

## **Getting Started with Classroom Level Reporting**

On the Schoolnet home page (My Schoolnet) and the Reporting Dashboard, find student assessment information to identify student needs based on recent assessment data. You can view overall and standard performance for benchmark, classroom and available standardized tests. Shortcuts provide quick access to additional reports.

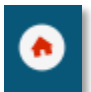

On the home page, My Schoolnet, use the My Classroom 'widget' to select the class of students you wish to view. Administrators have additional menus to select a teacher and school if applicable.

| My Classroom |                                |           |                    |             |  |
|--------------|--------------------------------|-----------|--------------------|-------------|--|
| Section      | LANGUAGE ARTS 5 - Sec-02 Per-3 |           |                    | 0           |  |
| 💷 Repo       | orts                           | 🛗 Planner | Q Materials Search | Assessments |  |

### My Schoolnet: District & Local and Classroom Tests

In the home page Classroom Assessment Monitor widget, the District & Local Tests and Classroom Tests tabs function the same way; the only difference is the category assigned to the test. For current year tests, view overall performance for the selected class.

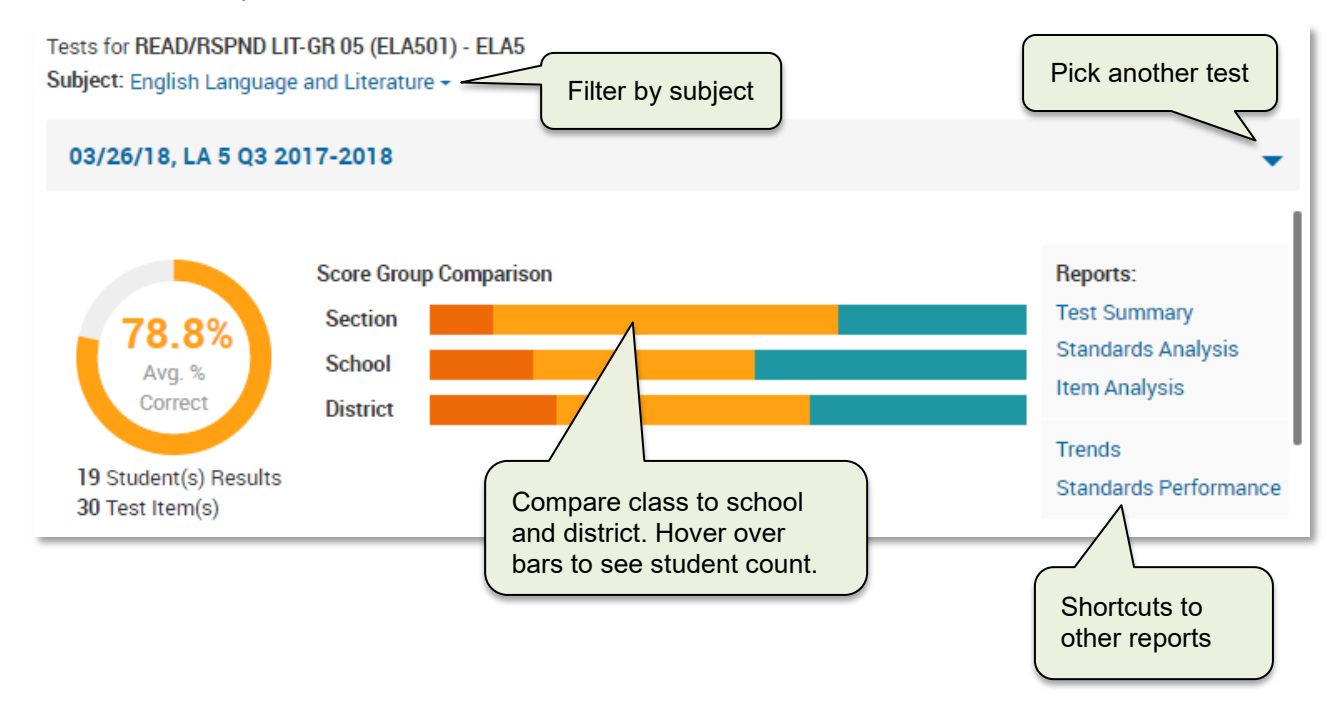

# **Getting Started with Classroom Level Reporting**

Below the overview, find results for each student in performance order. Filter list by score group(s). In the Performance by Standard menu, select a tested standard to filter the view.

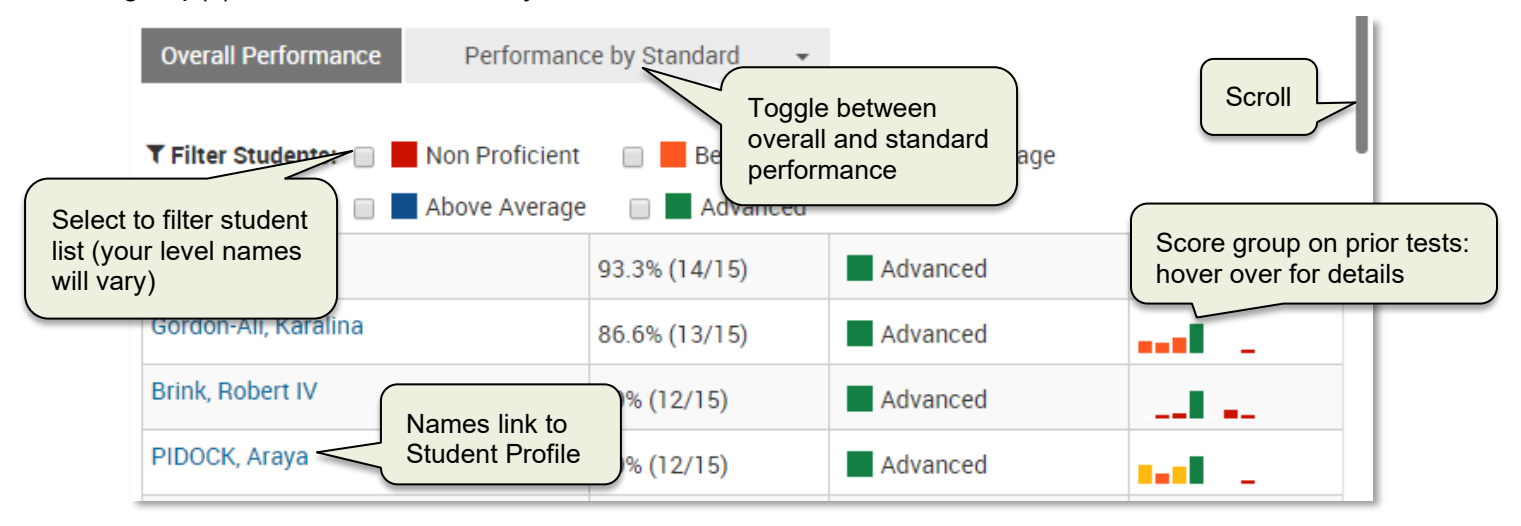

#### **My Schoolnet: Standardized Tests**

Under the Standardized Tests tab, select a test date or as the most recent available standardized test data available per student. The numbers in the cells represent the percentage of students in a section who earned a proficient score for the tested subjects. Scores appear by student for the selected subject. Click another subject to change the view. The colored boxes indicate the score groups. Under "Filter By Score Group," roll your cursor over a square to view the associated score group or click the square to filter the students.

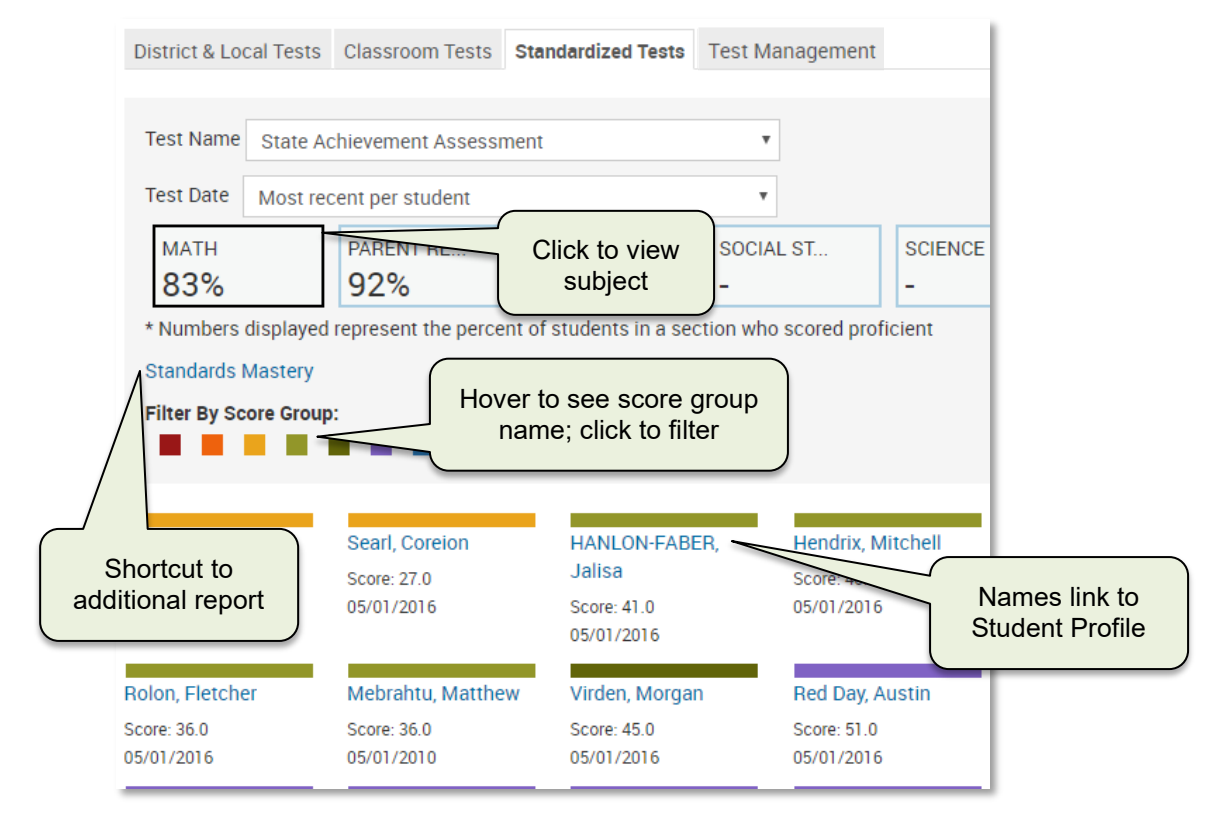

#### **Reporting Dashboard: Classroom Level**

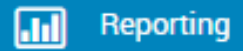

The Reporting Dashboard provides a way to easily see and filter all assessments for a selected class. Depending on available site data and configurations, there is a link in

the upper right to change the view between current and past students. Underneath the enrollment filter is a shortcut to the KPI Dashboard and also Standards Performance, which can be used to compare multiple assessments.

#### **Test Results Tab**

By default, teachers will see their name and a menu to select a class or multiple sections of the same course. There are filters to limit which tests appear on the dashboard. When a class is selected, all links to reports go to classroom level reports.

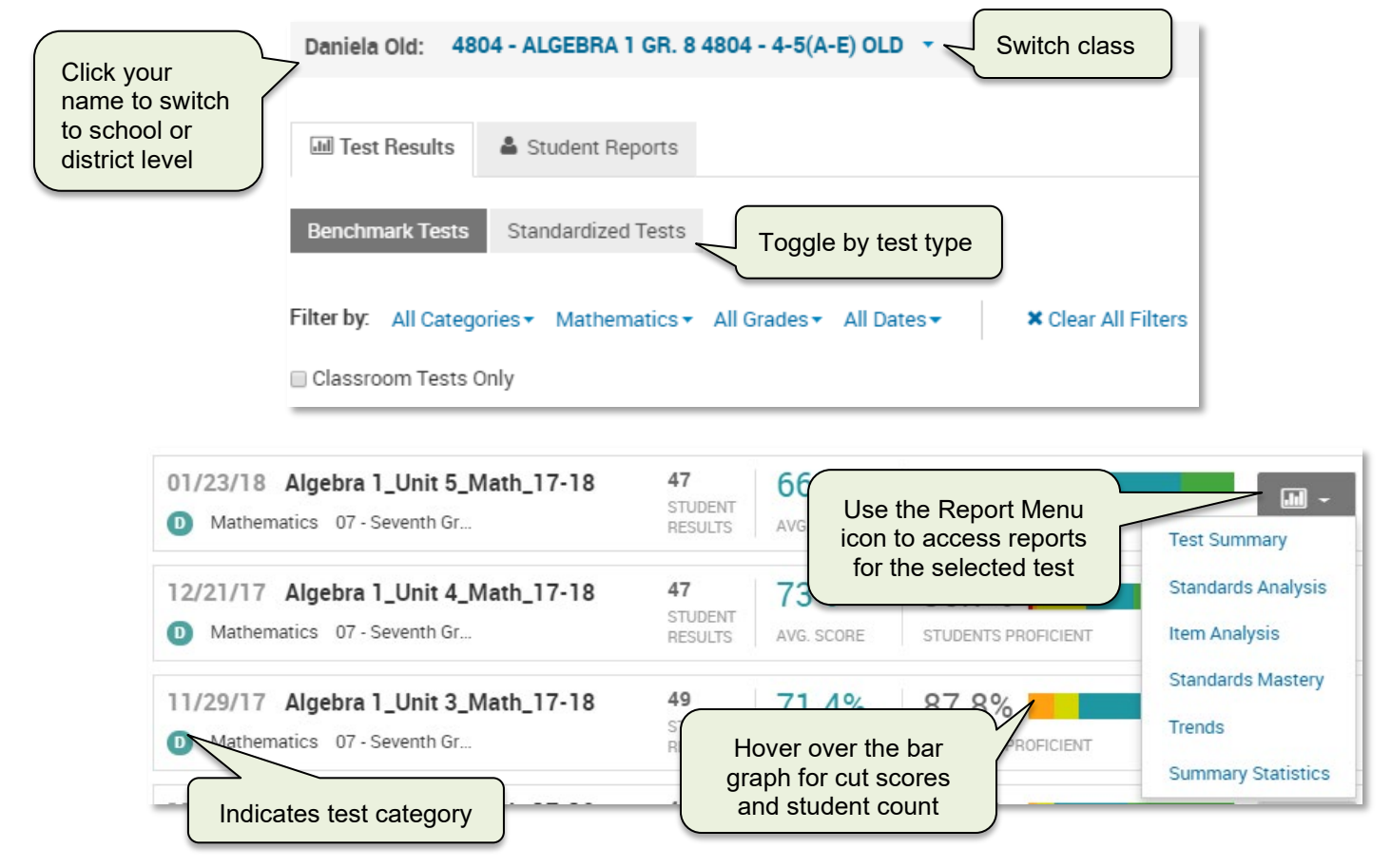

#### **Student Reports Tab**

In the Student Reports tab, reports list student names with columns of data. There are four views to choose from. See also: *View Class by Student Across Columns of Data Quick Reference Card*.

| 💷 Test Result | ts 🏻 🐣 S | tudent Reports    |                          |
|---------------|----------|-------------------|--------------------------|
| Student List  | Grades   | Benchmark Results | Student Analysis Reports |

## **Available Classroom Level Reports**

Here is a list of all classroom level reports and where to find them.

| Report                                                          | Displays                                                                                                    | Quick Reference Cards to Learn More                                                      |  |  |  |  |  |
|-----------------------------------------------------------------|----------------------------------------------------------------------------------------------------|------------------------------------------------------------------------------------------|--|--|--|--|--|
| In Home Page 'My Schoolnet' Classroom Assessment Monitor Widget |                                                                                                    |                                                                                          |  |  |  |  |  |
| District & Local<br>/Classroom Tests                            | Summary data, plus percent correct<br>by student overall or for selected<br>standard.                                                                  | This document on page 1                                                                  |  |  |  |  |  |
| Standardized Tests                                              | Score group by student.                                                                                                    | This document on page 2                                                                  |  |  |  |  |  |
| From Reporting Da                                               | From Reporting Dashboard (filtered on a class)                                                                                                    |                                                                                          |  |  |  |  |  |
| Assessment<br>Comparison                                        | Overall or standards level results for up to ten assessments.                                                                                          | Assessment Comparison Report, View<br>Classroom Level Standards<br>Performance Over Time |  |  |  |  |  |
| Standards<br>Performance                                        | For any class(es) or student group,<br>standard performance for one or<br>multiple tests, plus individual<br>student performance over time.            | View Classroom Level Standards<br>Performance Over Time                                  |  |  |  |  |  |
| In Reporting Dashb                                              | oard Test Results Tab (filtered on a                                                                                                    | class)                                                                                   |  |  |  |  |  |
| Test Summary                                                    | View performance by student, subgroup or standard.                                                                                                    |                                                                                          |  |  |  |  |  |
| Student Response (New!)                                         | PDF export file available from the<br>Test Summary that shows student<br>test results and answer selections<br>for a selected student or section.      | Student Response Report                                                                  |  |  |  |  |  |
| Standards Analysis                                              | Performance per student per standard for one test.                                                                                                    | Classroom Level Standards Analysis<br>Report                                             |  |  |  |  |  |
| Student Analysis (New!)                                         | Per student overall results as well<br>as columns of some additional<br>demographic and program data<br>based on availability and user<br>permissions. | View Class by Student Across Columns<br>of Data                                          |  |  |  |  |  |
| Item Analysis                                                   | Response per item and student.                                                                                                    | Classroom Level Item Analysis Report                                                     |  |  |  |  |  |
| Standards Mastery                                               | Percent per score group by standard. Compare performance to times scheduled on planner.                                                                | Standards Mastery Report for a<br>Classroom                                              |  |  |  |  |  |
| Trends                                                          | Percent of class achieving proficiency for up to six tests.                                                                                            | View Classroom Level Standards<br>Performance Over Time                                  |  |  |  |  |  |

# **Getting Started with Classroom Level Reporting**

| Summary Statistics                         | Summary statistics for each student,<br>plus summary values for all test-<br>taking students. Available for district<br>or state benchmark tests that are<br>past their score due date and have<br>at least 30 test results. |                                                                                    |  |  |  |
|--------------------------------------------|----------------------------------------------------------------------------------------------------|------------------------------------------------------------------------------------|--|--|--|
| Standardized Test                          | Number of students per score group.                                                                                                    | Standardized Test Reports                                                          |  |  |  |
| In Reporting Dashboard Student Reports tab |                                                                                                    |                                                                                    |  |  |  |
| Student List                               | List of students with basic roster information a shortcuts to the Student Profile.                                                                                                    | View Class by Student Access Columns of Data                                       |  |  |  |
| Grades                                     | If available in your district, current year report card grades per student.                                                                                                    |                                                                                    |  |  |  |
| Benchmark Results                          | Up to three most recent overall scores per student with option filter for test category.                                                                                                    |                                                                                    |  |  |  |
| Student Analysis                           | For class or student group, view list<br>of students with up to 35 columns of<br>data across multiple data points.                                                                                                    | View Class by Student Access Columns<br>of Data, Create and View Student<br>Groups |  |  |  |